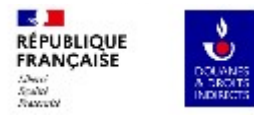

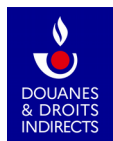

### **GAMMA 2** Guide d'utilisation Destinataire certifié

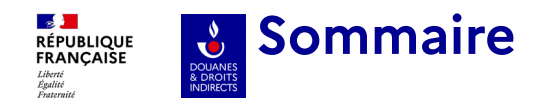

L'écran d'accueil/ La Recherche

Diapos 3-5

01

Réception d'un DAES émis par un expéditeur certifié d'autre EM Diapos 6-8

02 Établir un certificat de réception Diapos 9-18

03 Renseigner un numéro de créance Diapos 19-21

04 Alertes Diapos 22-25

05 Rejets Diapos 26-29

06 Réception d'un changement de destination par un expéditeur autre EM Diapos 30-31

07 Rédiger un message d'explication relatif à un retard d'envoi du CDR Diapos 32-35

08 Visualisation d'un DAES Apuré Diapos 36-37

| RÉPUBLIQUE<br>FRANÇAISE Page d'accueil et é     | cran      | de recherche                                                                                 | 1. Expéditeur                                                            |
|-------------------------------------------------|-----------|----------------------------------------------------------------------------------------------|--------------------------------------------------------------------------|
| Aguite & DROITS<br>Aguite INDIRCTS<br>Frateraid |           | Lorsque vous vous connectez à GAMMA2 le numéro d'agrément ainsi que votre nom                | bandeau bleu reprend votre ou vos                                        |
|                                                 | _         |                                                                                              |                                                                          |
| MA<br>e produits soumis à accise (EMCS)         | FR0000000 | 0049 🗸                                                                                       | • 9 GAMMA ~                                                              |
| Suivi des documents de circulation              |           | + Nouveau document                                                                           | + Régulariser document                                                   |
| Recherche                                       |           |                                                                                              | Effacer la recherche ×                                                   |
| N° CRA                                          |           |                                                                                              |                                                                          |
|                                                 |           |                                                                                              |                                                                          |
| Type de recherche par date d'émission           |           | Date d'émission                                                                              |                                                                          |
| Egal à                                          | ~         | jj / mm / aaaa                                                                               | ŧ                                                                        |
| Nº d'accise de destinataire                     |           |                                                                                              |                                                                          |
|                                                 |           | L'écran par défaut vous propose les principa                                                 | ux critères de recherche utilisé (n°                                     |
| Statut                                          |           | statut du DAES).                                                                             | iteur en fonction de votre statut, le                                    |
| Selectionnez une option                         | ~         | Vous pouvez sélectionner « plus de crité                                                     | ère » (voir diapo suivante) Il faut                                      |
| Plus de critères                                |           | selectionner au moins 1 critere de recherce<br>recherche ne retourne aucun résultat, vous au | che pour obtenir un resultat. Si la<br>urez un message vous informant de |
| Q Rechercher                                    |           | Si vous vous êtes trompés dans le choix de<br>recherche » réinitialise l'ensemble des champ  | vos critères, le bouton « <b>Effacer la</b><br>ps de cette dernière.     |

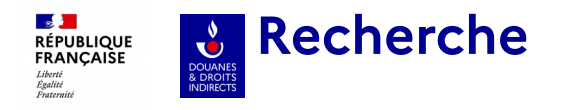

Les statuts suivants peuvent être attribués à un DAES, voici leur signification.

Ces différents statuts seront par ailleurs détaillés en fonction des besoins dans la suite du document.

| Selectionnez une option    |                                       |     |                 |
|----------------------------|---------------------------------------|-----|-----------------|
| ANNULE                     | 1                                     | Eve | oditour         |
| APURE                      | Pacharcha                             | cxh | Jeaneur         |
| BROUILLON                  | Recifercite                           |     |                 |
| CLOTURE                    | N° CRA                                |     |                 |
| DETOURNE                   |                                       |     |                 |
| EMIS                       |                                       |     |                 |
| EMIS (CDR_REJETE)          | Type de recherche par date d'émission |     | Date d'émission |
| EMIS (EN_ATTENTE_PAIEMENT) | Egal à                                | ~   | jj/mm/aaaa      |
| EMIS (EN_COURS_VALIDATION) | Nº d'accise de destinataire           | _   |                 |
| EMIS (PAIEMENT_INCORRECT)  |                                       |     |                 |
| REFUSE                     | \- <u></u>                            |     |                 |
| REFUSE PARTIELLEMENT       | Statut                                |     |                 |
| REJETE                     | Selectionnez une option               | ~   |                 |
| STOPPE                     | · · ·                                 |     |                 |

**BROUILLON :** 1<sup>er</sup> stade de création du DAES avant son émission par l'expéditeur certifié ver le destinataire certifié. Seul l'expéditeur le visualise et peut le modifier.

**ÉMIS:** 1<sup>er</sup> statut visible par le destinataire qui peut alors agir sur le DAES émis par l'expéditeur.

**ANNULE** : Le mouvement est annulé avant le départ de la marchandise par l'expéditeur.

**DÉTOURNÉ :** le mouvement initial prévu par l'expéditeur certifié doit être modifié (changement de lieu de livraison pour le destinataire ou retour à l'expéditeur en cas de rejet ou de refus/ refus partiel). **REJETÉ :** Le destinataire rejette le DAES avant l'arrivée physique de la marchandise à son lieu de livraison (cas de l'erreur de commande ou de destinataire par exemple).

**REFUSE :** Le destinataire refuse la totalité de la marchandise (raison obligatoire) lorsqu'elle est arrivée au lieu de livraison du destinataire. L'expéditeur doit organiser le retour de la marchandise dans son entrepôt. **REFUSE PARTIELLEMENT :** Même raisonnement que pour « refusé », mais pour une partie du chargement seulement. Ce statut ne peut être choisi par un destinataire français.

ÉMIS (EN\_ATTENTE\_PAIEMENT) : Le destinataire a émis un certificat de réception dans le délai des 5 jours à compter de la réception des marchandises. Il doit s'acquitter des droits et renseigner son numéro de créance. ÉMIS (CDR\_REJETÉ) : le certificat de réception a été rejeté par l'administration.

ÉMIS (EN\_COURS\_VALIDATION) : Le destinataire a payé les droits, l'administration vérifie la validité des déclarations.

ÉMIS (PAIEMENT\_INCORRECT) : la créance renseignée est rejetée par l'administration, il faut en créer une nouvelle.

**STOPPE** : Le mouvement interrompu par les autorités, suite à un événement. Les différents timers sont stoppés. **APURE** :Le certificat de réception a été validé par l'administration. Le mouvement est terminé régulièrement. **CLOTURE** :La clôture est utilisé par l'administration pour forcer la fin du mouvement (DAES en doublon par exemple).

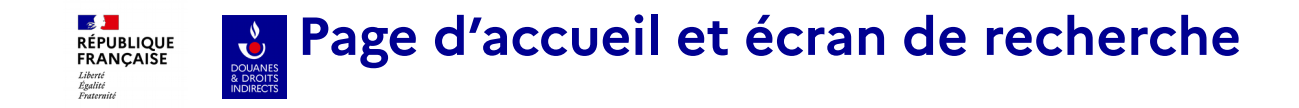

| Moins de critères                       | -                                |
|-----------------------------------------|----------------------------------|
| N° LRN                                  |                                  |
|                                         |                                  |
| Type de recherche par date d'expédition | Date d'expédition                |
| Egal à 🗸                                | jj/mm/aaaa 🛱                     |
| N° d'accise du lieu d'expédition        | Identifiant du lieu de livraison |
|                                         |                                  |
| Alertes uniquement                      |                                  |

Il est possible de rechercher un DAES à l'aide du **n° LRN** qui est le numéro attribué par l'opérateur en cas de procédure de secours GAMMA2 (ces dernières doivent toutes être régularisées dans GAMMA2 dès que l'application est à nouveau disponible, voir partie sur la régularisation de la procédure de secours)

Il est possible également de visualiser les résultats qui contiennent une **alerte** (générée automatiquement en cas de rejet, de refus/ refus partiel) qui implique une action rapide de la part de l'expéditeur (voir partie sur les alertes)

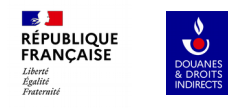

## DESTINATAIRE

| 01<br>Réception d'un DAES émis par un expéditeur certifié d'<br>autre EM             | 02<br>Établir un certificat de réception | 03<br>Renseigner un numéro de créance                                              |
|--------------------------------------------------------------------------------------|------------------------------------------|------------------------------------------------------------------------------------|
| 04<br>Alertes                                                                        | 05<br>Rejets                             | 06<br>Réception d'un changement de destination par un expéditeur autre État-membre |
| 07<br>Rédiger un message d'explication relatif à un retard d'envoi du CDR Visualisat | ion d'un DAES Apuré                      |                                                                                    |

### Réception d'un DAES émis par un expéditeur certifié d'un autre EM

2. Destinataire

Lorsque vous possédez le statut de Destinataire certifié, pour consulter les DAES émis par un expéditeur certifié d'un autre EM, il faut sélectionner dans le module de recherche les DAES en statut « **EMIS** ».

**1** 

Égalité Fraternité

RÉPUBLIQUE FRANÇAISE

> Le numéro d'accise de l'EC apparaîtra dans la rubrique « n° d'accise expéditeur ».

Si vous souhaitez restreindre les résultats de recherche et que vous connaissez le numéro d'accise de l'expéditeur, il est possible de le renseigner et de cumuler les critères de recherche.

### Suivi des documents de circulation

| Recherche                                          |                             |        |                 |        |
|----------------------------------------------------|-----------------------------|--------|-----------------|--------|
| N° CRA                                             |                             |        |                 |        |
|                                                    |                             |        |                 |        |
| Type de recherche par date d'émission              |                             |        | Date d'émission |        |
| Avant le                                           | 03/02/2023                  |        |                 |        |
| N° d'accise de l'expéditeur                        |                             |        |                 |        |
|                                                    |                             |        |                 |        |
| Statut                                             |                             |        |                 |        |
| Selectionnez une option                            |                             | ~      |                 |        |
| Plus de critères                                   |                             |        |                 |        |
| 0 Bechercher                                       |                             |        |                 |        |
|                                                    |                             |        |                 |        |
| Mes documents de circulation                       |                             |        |                 |        |
|                                                    |                             |        |                 |        |
| Tous DAES DAES regularise                          |                             |        |                 |        |
|                                                    |                             |        |                 |        |
| Date d'exp. N° CRA N° LRN                          | N° d'accise exp. Expéditeur | Statut | Alertes         | Action |
| 02/02/2023 23DES0919022MQQMF02P1 Test_Mantis_67860 | DE97000000201 Verkaufer     | EMIS   |                 | 2      |

## Réception d'un DAES émis par un expéditeur certifié d'un autre EM 2. Destinataire

| <ul> <li>Suivi des documents</li> <li>Consultation d'un DAES</li> </ul> |                                         | Mes fonctionnalités       | +                          |
|-------------------------------------------------------------------------|-----------------------------------------|---------------------------|----------------------------|
| Informations générales 1 Trajet des r                                   | narchandises 2 Certificats et garanties | 3 Marchandises concernées | 4 Détails sur le transport |
| Identité                                                                |                                         |                           | -                          |
| N° de CRA                                                               | N° de séquence                          | Statut                    |                            |
| 23DES0919022MQQMF02P1                                                   | 1                                       | ÉMIS                      |                            |
| Date de facture                                                         | Date d'expédition                       |                           |                            |
| 20/12/2022                                                              | © 02/02/2023                            | ٥                         |                            |
| Consultation du détail des événements (0) Historique (1)                |                                         |                           | +                          |
|                                                                         |                                         |                           |                            |
| Date Événement                                                          |                                         | Utilisateur               | Identifiant                |
| 20/01/2023 Réception du DAES                                            |                                         | -                         | FR0000000021               |

Pour vérifier le statut du DAES, il faut consulter la rubrique « **0 Informations générales** », puis ouvrir l'onglet **historique**. Le DAES qui a été émis par l'expéditeur d'un autre EM apparaît quasiment immédiatement avec le statut électronique de « **Reception du DAES** » pour le Destinataire certifié français. Il peut y avoir un décalage jusqu'à 7 jours entre la date de « Reception du DAES » électronique (émission du DAES par l'expéditeur de l'autre EM) et la date d'expédition prévue dans l'onglet 1 -Trajet des marchandises. Par ailleurs, ce statut est **attribué automatiquement par l'application GAMMA2** et **ne constitue pas un certificat de réception de la marchandise**, que vous devez établir dans les 5 jours suivant la réception effective et physique des marchandises.

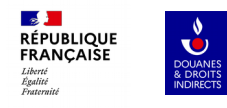

## DESTINATAIRE

|                                                                           | 02<br>Établir un certificat de réception | 03<br>Renseigner un numéro de créance                                             |  |
|---------------------------------------------------------------------------|------------------------------------------|-----------------------------------------------------------------------------------|--|
| 04<br>Alertes                                                             | 05<br>Rejets                             | 06<br>Réception d'un changement de destination par un expéditeur autre État-membr |  |
| 07<br>Rédiger un message d'explication relatif à un retard d'envoi du CDR | 18<br>Visualisation d'un DAES Apuré      |                                                                                   |  |

# Établir un certificat de réception

•

Pour établir un certificat de réception dans les 5 jours suivants la réception physique des marchandises, il faut rechercher le DAES en statut « EMIS » par l'expéditeur certifié de l'autre EM et sélectionner dans «mes fonctionnalités », «Établir l'accusé de réception ».

| ← suivi des documents<br>Consultation d'un D                                                                                                    | AES                                                                                                    | Mes fonctionnalités –<br>Établir l'accusé de réception<br>Alerter<br>Rejeter<br>Expliquer le dépassement de délai                                                                                                    |                                                                                                    |      |
|----------------------------------------------------------------------------------------------------|----------------------------------------------------------------------------------------------------|----------------------------------------------------------------------------------------------------|----------------------------------------------------------------------------------------------------|------|
| 0 Informations générales 1                                                                                                    | Trajet des marchandises 2 Certificats et garanties                                                                                                    | 3 Marchandises conce                                                                                                    |                                                                                                    | Ferr |
| Identité<br>Nº de CRA<br>23DES0913022EQQMX22P8                                                                                                    | N° de séquence<br>1                                                                                                    | Statut global 1<br>Date d'arrivée des marchandises *<br>jj/mm/aaaa                                                                                                    | Conclusion générale *                                                                                                    | ~    |
| Date de facture<br>20/12/2022                                                                                                    | Date d'expédition 0 12/01/2023                                                                                                    | Informations complémentaires                                                                                                    |                                                                                                    |      |
| Consultation du détail des événements (0)<br>La première étape consiste<br>2 <sup>ème</sup> temps une destination f<br>- <b>accepté et conforme</b> corr<br>physiquement concordent a<br>- <b>acceptée bien que non-c</b><br>physiquement ne correspon<br>nature des produits) et/ou co<br>- <b>refusée</b> , aucune marchano | à <b>définir le statut global des mai</b><br>iscale. Pour mémoire :<br>espond au cas où la nature et les o<br>vec les éléments repris dans le DA<br><b>onforme</b> correspond au cas où un<br>d pas avec les éléments repris dar<br>ertains produits sont endommagés<br>dise ne reste sur le territoire fiscal t | chandises, afin de leur donner dans un<br>quantités de produits réceptionnés<br>ES de l'EC de l'autre EM.<br>e partie des produits réceptionnés<br>is le DAES de l'EC de l'autre EM (quantité,<br>français et l'EC de l'autre EM doit opérer | onclusion générale *<br>Selectionnez une option<br>- Réception acceptée et conforme<br>- Réception acceptée bien que non conforme<br>- Réception refusée |      |
| DAFS                                                                                                    | et accuser iui-meme la reception di                                                                                                    | es marchandises refusees pour apurer le                                                                                                    | 10                                                                                                    |      |

# Établir un certificat de réception

La 2<sup>ème</sup> étape consiste à attribuer une destination fiscale **aux marchandises qui restent sur le territoire national** (cas d'accepté et conforme ou acceptée bien que non conforme à l'étape).

Si vous possédez <u>également le statut d'EA</u> (vous devrez alors <u>renseigner votre numéro d'agrément</u>), <u>vous pourrez choisir de</u> placer les produits en suspension ou de les mettre à la consommation (paiement des droits et accises afférents en France).

Quel que soit votre statut d'opérateur, il est possible de mettre la totalité des marchandises reprises sur le DAES à la consommation (seule la catégorie S600 pourra être mise en exonération).

Si vous disposer du <u>double statut DC et EA</u>, vous pouvez également choisir de mettre :

- toutes les marchandises en suspension,

- un partie des marchandises en suspension. Dans ce dernier cas, vous devrez éditer avec le crayon chaque type d'article et indiquer les quantités mise à la consommation et celles mises en suspension.

Une fois la destination fiscale renseignée, il faut **valider** son choix et un message pop-up de succès apparaît.

Veuillez renseigne le traitement fiscal des marchandises réceptionnées. La mise à la consommation indique une vente directe des articles, une mise en suspension indique que les marchandises ont vocation à être déplacée vers un nouveau destinataire. Cette option n'est disponible que si vous disposez d'un agrément de type "Entrepositaire Agréé". L'exonération des marchandises doit être justifiée via les commentaires disponibles.

Afin de mettre en suspension un ou plusieurs articles, vous devez renseigner votre numéro d'entrepositaire agréé. Attention! Pour le placement en suspension de vos marchandises, le lieu de réception des marchandises sous DAES doit êtres identifié comme lieu d'entreposage (EFS) dans votre agrément d'entrepositaire agréé (EA). A défaut, vous vous exposez à des sanctions.

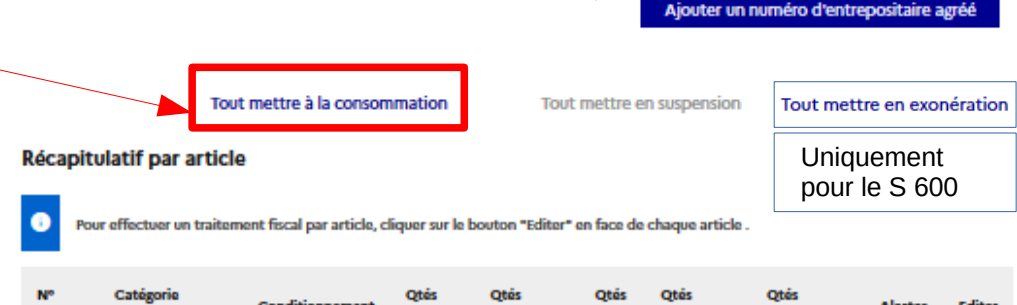

| N°<br>Article | Catégorie<br>produit                                                                                        | Conditionnement | Qtės<br>initiales | Qtés<br>constatées | Qtés<br>MAC | Qtés<br>suspension | Qtés<br>exonération | Alertes | Editer |
|---------------|----------------------------------------------------------------------------------------------------|-----------------|-------------------|--------------------|-------------|--------------------|---------------------|---------|--------|
| 1             | W200 - Vin<br>tranquille et<br>boissons<br>fermentées non<br>mousseuses<br>autres que le vin<br>et la bière | Bouteille à gaz | 500               |                    |             |                    |                     |         | 2      |

#### Succès

**1** 

RÉPUBLIQUE

FRANCAISE

Le certificat de réception n° 1 a bien été enregistré. La marchandise a été mise à la consommation et le mouvement est "EMIS (En attente de paiement)". Vous êtes invité à réaliser les formalités douanières de règlement des taxes, et associer une créance SAR au DAES une fois le paiement effectif.

## Établir un certificat de réception accepté CONFORME

Une fois le certificat de réception validé, GAMMA2 vous re-dirige vers l'onglet « 0 Informations générales » où le CRA est passé en statut « EMIS (en attente de paiement) ».

RÉPUBLIQUE FRANÇAISE

Liberté Égalité

La rubrique « Consultation du détail des événements », dans la partie « réception des marchandises » indique que la réception a été acceptée conforme.

L'historique reprend la « saisie du certificat de réception en attente de paiement ».

|   | lentite                      |                                                 |                                 |                |         |                              | -              |
|---|------------------------------|-------------------------------------------------|---------------------------------|----------------|---------|------------------------------|----------------|
| , | ' de CRA                     |                                                 | N° de séquence                  |                |         | Statut                       |                |
|   | 23DEJ0919022EQQMX3           | 0P8                                             | 1                               |                |         | ÉMIS (EN ATTENTE PAIEMENT)   |                |
|   | ate de facture<br>20/12/2022 | ٥                                               | Date d'expédition<br>10/01/2023 |                | 0       |                              |                |
|   | Consultation du déta         | il des événements (1)<br>dise (1)               |                                 |                |         |                              | -              |
|   |                              |                                                 |                                 |                |         |                              |                |
|   | Date et heure                | Motif                                           | Utilisateur                     | Identifiant    |         | Informations complémentaires | Consulter      |
| 5 | 09/02/2023 17:29             | Réception acceptée et conforme                  | GAMMA                           | GAMMA_TEST_MOA |         |                              | Q              |
| » | Historique (2)               |                                                 | -                               |                |         |                              |                |
|   | Date                         | Événement                                       |                                 |                | Utilisa | steur                        | Identifiant    |
|   | 20/01/2023                   | Réception du DAES                               |                                 |                | -       |                              | FR0000000021   |
|   | 09/02/2023                   | Saisie du certificat de réception (en attente d | e paiement)                     |                | GAM     | МА                           | GAMMA_TEST_MOA |
|   |                              |                                                 |                                 |                |         |                              |                |

## Établir un certificat de réception acceptée bien que NON-CONFORME

🚺 Lors de la 1ère étape de l'établissement du certificat de réception, il convient de sélectionner « acceptée bien que non-conforme ».

Lors de la 2ème étape de l'établissement du certificat de réception, il convient de **préciser les raisons de la non-conformité** de la réception dans au moins 2 le détail d'un article, de la façon suivante: en ajoutant une raison de non-conformité et , si besoin,en saisissant une quantité constatée différente.

| Catégorie produit accises                        | Code nomenclature                 |                                                                    |                 |
|--------------------------------------------------|-----------------------------------|--------------------------------------------------------------------|-----------------|
| W200 - Vin tranquille et boissons fermentées nor | n mousset 👻 22042111 - Vins bland | cs d'Alsace, en récipients d'une conter 💙                          |                 |
| Description commerciale du produit               |                                   |                                                                    |                 |
| Retsina                                          |                                   |                                                                    |                 |
|                                                  |                                   |                                                                    |                 |
|                                                  | 1                                 |                                                                    |                 |
| Quantité initiale Quant                          | tité constatée si différente U    | Unité des quantités                                                |                 |
| 500 🗘 300                                        | )                                 | Litre (température à 20°C)                                         |                 |
| Quantité mise à la consommation Quant            | tité mise en suspension           | Raison de non conformité                                           | Fermer          |
| 300 🔹 0                                          | 1                                 | Raison de non-conformité                                           |                 |
|                                                  |                                   | Selectionnez une option                                            |                 |
| Raisons de non-conformité (0)                    |                                   | Autre                                                              |                 |
|                                                  |                                   | Manguant                                                           |                 |
| + Ajouter une raison de non-conformité           |                                   | Marchandise endommagée                                             |                 |
|                                                  |                                   | Rupture de scellé                                                  |                 |
|                                                  |                                   | Rapporté par ECS                                                   |                 |
| DGDDI/FID3                                       |                                   | Quantité supérieure à celle indiquée sur l'autorisation temporaire | Annuler Ajouter |

## Établir un certificat de réception acceptée bien que NON-CONFORME

Le récapitulatif par article reprend les informations saisies et rappelle qu'une alerte sera émise à destination de l'EC de l'autre EM. Il faut ensuite valider le certificat de réception , un message pop-up de succès apparaît et le statut attribué au DAES est le même que celui du certificat accepté conforme.

#### Récapitulatif par article

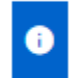

Pour effectuer un traitement fiscal par article, cliquer sur le bouton "Editer" en face de chaque article .

| N°<br>Article | Catégorie produit                                                                                           | Conditionnement | Qtés<br>initiales | Qtés<br>constatées | Qtés<br>MAC | Qtés<br>suspension | Qtés<br>exonération | Alertes | Editer |
|---------------|----------------------------------------------------------------------------------------------------|-----------------|-------------------|--------------------|-------------|--------------------|---------------------|---------|--------|
| 1             | W200 - Vin<br>tranquille et<br>boissons<br>fermentées non<br>mousseuses<br>autres que le vin<br>et la bière | Bouteille à gaz | 500               | 300                | 300         | 0                  | 0                   | A       | ۷      |

Succès

Le certificat de réception n° 1 a bien été enregistré. La marchandise a été mise à la consommation et le mouvement est "EMIS (En attente de paiement)". Vous êtes invité à réaliser les formalités douanières de règlement des taxes, et associer une créance SAR au DAES une fois le paiement effectif.

# Établir un certificat de réception en cas de REFUS 2. Destinataire

**1** Lors de la 1ère étape de l'établissement du certificat de réception, il convient de sélectionner « refuser ».

Lors de la 2ème étape de l'établissement du certificat de réception, il convient de **préciser les raisons du refus** de la réception, de la façon suivante: en 2 ajoutant **une raison de non-conformité** (exactement les mêmes options que pour la réception acceptée non-conforme)et , si besoin, en saisissant une quantité constatée différente. Dans ce cas, **aucune option de mise à la consommation, de mise en suspension ou d'exonération n'est possible**.

| N° article                                 |                       |                   |                         |                   |            |                                                                                                    |
|--------------------------------------------|-----------------------|-------------------|-------------------------|-------------------|------------|----------------------------------------------------------------------------------------------------|
| 1                                          |                       |                   |                         |                   |            | Une fois la raison du refus validée et le refus de la<br>récention de la marchandise validée GAMMA2 émet un |
| Catégorie produit accises                  |                       | Code nomenclature |                         |                   |            | message de succès et le DAES apparaît alors dans le moteur                                                  |
| W200 - Vin tranquille et boissons fermenté | ées non moussei 💙     | 22042111 - Vins b | ancs d'Alsace, en récip | pients d'une cont | tei 🗸      | de recherche avec le statut « REFUSE »                                                                      |
| Description commerciale du produit         |                       |                   |                         | Su                | iccòs      |                                                                                                    |
| Retsina                                    |                       |                   |                         | Le                | certificat | de réception nº 1 a bien été enregistré. La marchandise a été refusée et le mouvement est au statut REFUSÉ  |
|                                            |                       |                   |                         |                   |            |                                                                                                    |
|                                            |                       |                   | 1                       |                   |            |                                                                                                    |
| Quantité initiale                          | Quantité constatée si | différente        | Unité des quantités     |                   |            |                                                                                                    |
| 500                                        |                       | <b>▲</b>          | Litre (températur       | e à 20°C)         | ~          |                                                                                                    |
|                                            | 7                     |                   |                         |                   |            |                                                                                                    |
| Raisons de non-conformité (0)              |                       |                   |                         |                   |            |                                                                                                    |
| + Ajouter une raison de non-conformité     |                       |                   |                         |                   |            |                                                                                                    |
|                                            |                       |                   |                         |                   |            |                                                                                                    |
| Raison de non-conformité                   | Informations compléme | entaires          | Editer                  | Supprimer         |            |                                                                                                    |

| RÉPUBLIQUE<br>FRANÇAISE<br>Liberté<br>Égalité<br>Kontomité | Établir un certificat de réception en cas de REFUS | 2. Destinataire |
|------------------------------------------------------------|----------------------------------------------------|-----------------|
|------------------------------------------------------------|----------------------------------------------------|-----------------|

Une fois le certificat de réception validé, GAMMA2 vous re-dirige vers l'onglet « **0** Informations générales » où le CRA est passé en statut « **REFUSE** ».

La rubrique « Consultation du détail des événements », dans la partie « réception des marchandises » indique que la réception a été refusée (il faut cliquer sur les 2 loupes successives pour voir le motif de refus).

L'historique reprend l'action de refus également.

| ) Informations généra             | ales 1 Trajet des ma | rchandises        | 2 Certificats et garanties | 3 Marchandises concernées    | 4 Détails sur le transp |
|-----------------------------------|----------------------|-------------------|----------------------------|------------------------------|-------------------------|
| Identité                          |                      |                   |                            |                              |                         |
| N° de CRA                         |                      | N° de séquence    |                            | Statut                       |                         |
| 23DES0919022EQQM                  | K23P8                | 1                 |                            | REFUSÉ                       |                         |
| Date de facture                   |                      | Date d'expédition | 1                          |                              |                         |
| 20/12/2022                        |                      | © 12 / 01 / 2023  |                            | 8                            |                         |
| Réception marcha<br>Date et heure | andise (1)<br>Motif  | Utilisateur       | Identifiant                | Informations complémentaires | Consulter               |
| 10/02/2023 00:09                  | Réception refusée    | GAMMA             | GAMMA_TEST_MOA             |                              | Q                       |
| Historique (2)                    |                      |                   |                            |                              |                         |
| Date                              | Événement            |                   |                            | Utilisateur                  | Identifiant             |
| 12/01/2023                        | Réception du DAES    |                   |                            | -                            | FR0000000021            |
|                                   |                      |                   |                            |                              |                         |

# Expliquer un certificat de réception non-conforme 2. Destinataire ou refusé

Il possible de préciser **dans un message spécifique** à l'expéditeur certifié de l'autre EM la raison de la réception acceptée bien que non-conforme (le DAES aura alors le statut Emis (en attente de paiement) ou Emis (en cours de validation) ou Emis (paiement incorrect) ou Apuré) ou du refus (le DAES sera en statut refusé). Il faut alors sélectionner « mes fonctionnalités » dans la consultation du DAES « **Expliquer l'accusé de réception** ». En fonction du cas, il est possible de détailler par article les raisons de la non-conformité (voir diapo suivant) ou de saisir seulement l'explication globale en cas de refus.

| • Suivi des documents               |                           |                            | I          | Mes fonctionnalités  | -                          |
|-------------------------------------|---------------------------|----------------------------|------------|----------------------|----------------------------|
| consolitation d o                   |                           |                            |            | Expliquer l'accusé o | de réception               |
|                                     |                           |                            |            | Expliquer le dépass  | sement de délai            |
| ) Informations générales            | 1 Trajet des marchandises | 2 Certificats et garanties | 3 Marchane | dises concernées     | 4 Détails sur le transport |
| Identité                            |                           |                            |            |                      | -                          |
| N° de CRA                           | N° de s                   | équence                    | Statut     |                      |                            |
| 22FRS0919022EQQMX18P9               | 1                         |                            | APURÉ      |                      |                            |
| Date de facture                     | Date d'                   | expédition                 |            |                      |                            |
| 01/01/2023                          | ◎ 24/0                    | 1/2023                     | ٥          |                      |                            |
| Consultation du détail des événemer | nts (1)                   |                            |            |                      | +                          |
| Historique (2)                      |                           |                            |            |                      | +                          |

## Expliquer un certificat de réception

2. Destinataire

Fermer ×

Explication de l'accusé de réception

| Lorsqu'on valide |
|------------------|
| l'explication de |
| l'accusé de      |
| réception, un    |
| message de       |
| succès apparaît  |
| dans une fenêtre |
| pop-up.          |
|                  |

**1** 

Liberté Égalité Fraternité

RÉPUBLIQUE FRANÇAISE

L'utilisateur peut alors visualiser ce dernier dans l'onglet « 0 informations générales » lors de la consultation du DAES concerné, dans la rubrique « consultation du détail des événements », « messages faisant suite à la réception marchandise » e également dans l'historique.

DGDDI/FID3

| E  | cplication glo | obale              |                                          |                    |                            |                          |                     |                       |                            |
|----|----------------|--------------------|------------------------------------------|--------------------|----------------------------|--------------------------|---------------------|-----------------------|----------------------------|
| In | formation comp | plémentaire        |                                          |                    |                            |                          |                     |                       |                            |
|    |                |                    |                                          |                    |                            |                          |                     |                       |                            |
|    |                |                    |                                          |                    |                            |                          |                     |                       |                            |
|    |                |                    |                                          |                    |                            |                          |                     |                       |                            |
|    |                |                    |                                          |                    |                            |                          |                     |                       |                            |
| E  | cplication pa  | ir article         |                                          |                    |                            |                          |                     |                       |                            |
|    |                |                    |                                          |                    |                            |                          |                     |                       |                            |
| _  | Article n°     | Catégorie de pr    | oduit accise                             |                    | Information complémentaire |                          |                     | Quantité réelle       | Modifier                   |
|    |                |                    |                                          |                    |                            |                          |                     |                       |                            |
|    | 1              | W200 - Vin tran    | quille et boissons fermentées non mousse | uses autres que le | Informer                   |                          |                     |                       | /                          |
|    |                | vin et la bière    |                                          |                    |                            |                          | 300                 |                       |                            |
|    |                |                    |                                          |                    |                            |                          |                     |                       |                            |
|    |                |                    |                                          |                    |                            |                          |                     |                       |                            |
|    |                |                    |                                          |                    |                            |                          |                     | Petour                | Expliquer l'accusé de réce |
|    |                |                    |                                          |                    |                            |                          |                     | Recoor                |                            |
|    | Consultatio    | on du détail des   | événements (2)                           | $\odot$            | Succès                     |                          |                     |                       |                            |
|    |                |                    |                                          |                    | Les informations con       | nplémentaires au certifi | cat de réception or | t bien été enregistré | es.                        |
|    | Réception      | n marchandise (1   | )                                        |                    |                            |                          |                     | <u> </u>              |                            |
|    | heephon        | (                  | ,                                        |                    |                            |                          |                     |                       |                            |
|    | Messages       | faisant suite à la | a réception marchandise (1)              |                    |                            |                          |                     |                       |                            |
|    |                |                    |                                          |                    |                            |                          |                     |                       |                            |
|    | Date et h      | eure               | Motif                                    |                    | Utilisateur                | Identifiant              | Informations        | complémentaires       | Consulter                  |
|    |                |                    |                                          |                    |                            |                          |                     |                       |                            |

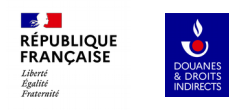

## DESTINATAIRE

| 03<br>Renseigner un numéro de créance                                     |                   |                     |                                                                                    |
|---------------------------------------------------------------------------|-------------------|---------------------|------------------------------------------------------------------------------------|
| 04<br>Alertes                                                             |                   | 05<br>Rejets        | 06<br>Réception d'un changement de destination par un expéditeur autre État-membre |
| 07<br>Rédiger un message d'explication relatif à un retard d'envoi du CDR | 08<br>Visualisati | ion d'un DAES Apuré |                                                                                    |

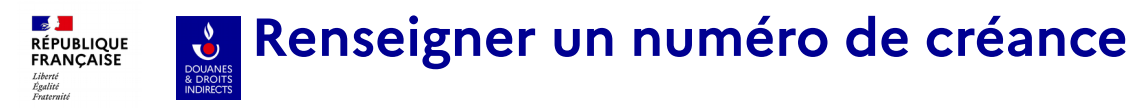

Une fois que l'accusé de réception de la marchandise a été émis en statut accepté (conforme ou non), le DAES passe en statut « EMIS (en attente de paiement) ». Il convient alors, une fois le règlement effectué auprès de l'administration dans l'application adéquate (CIEL pour les alcools et ISOPE pour les produits pétroliers), de renseigner le numéro de créance ainsi obtenu.

Pour ce faire, il faut consulter le DAES, dans l'onglet « 0 Informations générales », « Consultation du détails des événements », « réception marchandise » et cliquer sur la loupe (voir diapo suivant pour renseigner le numéro).

### **Consultation d'un DAES**

| O Informations générales            | 1 Trajet des marchandises | 2 Certificats et garanties | 3 | Marchandises concernées    | 4 | Détails sur le transport |
|-------------------------------------|---------------------------|----------------------------|---|----------------------------|---|--------------------------|
| Identité                            |                           |                            |   |                            |   | -                        |
| Nº de CRA                           | N° de séqu                | lence                      |   | Statut                     |   |                          |
| 23DES0919022EQQMF01P7               | 1                         |                            |   | ÉMIS (EN ATTENTE PAIEMENT) |   |                          |
| Date de facture                     | Date d'exp                | édition                    |   |                            |   |                          |
| 20/12/2022                          | ◎ 01/02/                  | 2023                       | ۲ |                            |   |                          |
| Consultation du détail des événemen | nts (1)                   |                            |   |                            |   | -                        |

| Réception marchandise (1) |                                          |             |                |                              | Voir<br>diapo<br>suivante |
|---------------------------|------------------------------------------|-------------|----------------|------------------------------|---------------------------|
| Date et heure             | Motif                                    | Utilisateur | Identifiant    | Informations complémentaires | Consulter                 |
| 03/02/2023 17:24          | Réception acceptée bien que non conforme | GAMMA       | GAMMA_TEST_MOA | nope                         | Q                         |

#### Renseigner un numéro de créance RÉPUBLIQUE FRANÇAISE

2. Destinataire

| Easliti                                                                                                    |                                                                                          |                                                                                                    |                                                                                                    |
|----------------------------------------------------------------------------------------------------|------------------------------------------------------------------------------------------|----------------------------------------------------------------------------------------------------|----------------------------------------------------------------------------------------------------|
| Certificat de réception nº 1                                                                                                    | Eermer ×                                                                                 | Renseigner un numéro de créa                                                                                                    | Fermer ×                                                                                                    |
| • Statut de la vérification : EN COURS                                                                                                    |                                                                                          | Numéro de créance *                                                                                                    | Le format des numéros de créance se présentera:<br><u>Pour les Cl</u> : <b>23</b> (année) <b>SCI 1234567</b> (7 chiffres)                                                  |
| Date d'arrivée des marchandises                                                                                                    | Conclusion générale                                                                      |                                                                                                    | Pour les PE : 23 (année) TPI 1234567 (7 chiffres)                                                                                                    |
| 01/02/2023                                                                                                    | 1 - Réception acceptée et conforme                                                       |                                                                                                    | Annuler Ajouter                                                                                                    |
| 0110212020                                                                                                    |                                                                                          |                                                                                                    |                                                                                                    |
| ntormations complementaires<br>Pas d'information complémentaire                                                                                                    |                                                                                          |                                                                                                    |                                                                                                    |
| Tableau des numéros de créance                                                                                                    | ii<br>Restrigger up augrése de cobres                                                    | Tableau des numéros de créance                                                                                                    | Renseigner un numéro de créance                                                                                                    |
| Récapitulatif par article                                                                                                    | kersegner of normero de creance                                                          | Numéro de créance                                                                                                    |                                                                                                    |
| N° Catégorie Code nomenclature Article produit                                                                                                    | Qtés Qtés Qtés Qtés Alertes Consulter<br>initiales constatées MAC suspension exonération | 23SC11234567                                                                                                    | Ē                                                                                                    |
| 22042111 - Vins<br>W200 - Vin blancs d'Alsace, en<br>tranquille et récipients d'une<br>boissons contenance <= 2 l,<br>fermentées ayant un titre<br>non alcoométrique<br>mousseuses acquis <= 15% vol,<br>autres que le avec AOP (sauf vins<br>vin et la bière moussex et<br>pétillants) | 500 500 0 Q                                                                              | Une fois que vous aurez<br>validé votre numéro de<br>créance, l'application vous<br>demandera alors de confirmer<br>votre validation car vous ne<br>pourrez plus revenir à cette | Vous ne pourrez plus ajouter de numéro de créance une fois la validation effectuée. Souhaitez-vous poursuivre ?<br>Oui Non                                                 |
|                                                                                                    | Fermer Valider                                                                           | page.                                                                                                    | Si vous cliquer sur « oui », votre DAES<br>passera en statut « ÉMIS en cours de<br>validation », c'est-à-dire en attente de<br>vérification de la part de l'administration |

Liberté

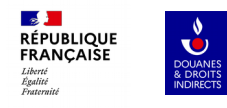

## DESTINATAIRE

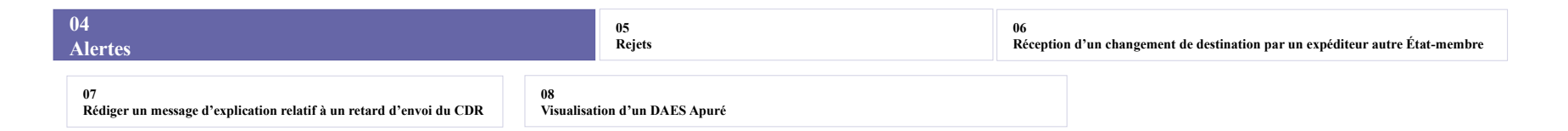

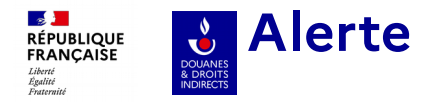

L'utilisation de l'alerte n'est possible qu' **avant la réception de la marchandise** et a pour objet d'éviter l'utilisation de l'alternative « rejet ». En conséquence, les raisons proposées à la saisie au destinataire certifié pour justifier une alerte seront les mêmes que pour celles du rejet.

L'alerte permet d'attirer l'attention sans faire cesser le mouvement à la différence du rejet. Cette fonctionnalité permet d'initier un échange entre l'expéditeur certifié de l'autre EM et le destinataire certifié français.

| <ul> <li>Suivi des documents</li> <li>Consultation d'</li> </ul> | un DAES              |                   |                          |   | Mes fonctionnalités<br>Établir l'accusé d<br>Alerter<br>Rejeter<br>Expliquer le dépa | e réception | -  <br>i                 |
|------------------------------------------------------------------|----------------------|-------------------|--------------------------|---|--------------------------------------------------------------------------------------|-------------|--------------------------|
| O Informations générales                                         | 1 Trajet des marchan | ndises 2          | Certificats et garanties | 3 | Marchandises concernées                                                              | 4           | Détails sur le transport |
| Identité                                                         |                      |                   |                          |   |                                                                                      |             | -                        |
| Nº de CRA                                                        |                      | N° de séquence    |                          |   | Statut                                                                               |             |                          |
| 23DES0919022EQQMX31P8                                            |                      | 1                 |                          |   | ÉMIS                                                                                 |             |                          |
| Date de facture                                                  |                      | Date d'expédition |                          |   |                                                                                      |             |                          |
| 20/12/2022                                                       | 0                    | 20/01/2023        |                          | 0 |                                                                                      |             |                          |
| Consultation du détail des événen                                | nents (0)            |                   |                          |   |                                                                                      |             | +                        |
| Historique (1)                                                   |                      |                   |                          |   |                                                                                      |             | +                        |

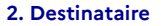

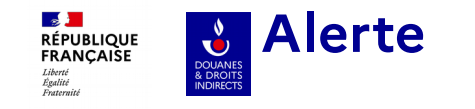

Une première fenêtre pop-up s'ouvre et propose d « **ajouter une raison d'alerte** ». Une autre fenêtre s'ouvre alors et propose **un menu déroulant** avec différentes raisons. Ce champ est **obligatoire**. Si vous sélectionnez « autre explication », alors le champ « informations complémentaires » devient obligatoire également.

Une fois la saisie de la raison de l'alerte finalisée, il faut cliquer sur « **valider** » et un message de succès pop-up apparaît.

| Raison d'alerte                                                       |   |
|-----------------------------------------------------------------------|---|
| Selectionnez une option                                               | ~ |
| Le e-AD reçu ne concerne pas le destinataire                          |   |
| Le(s) produit(s) soumis à accise ne correspond(ent) pas à la commande |   |
| Autre explication                                                     |   |
| La(les) quantité(s) ne correspond(ent) pas à la commande              |   |
|                                                                       |   |

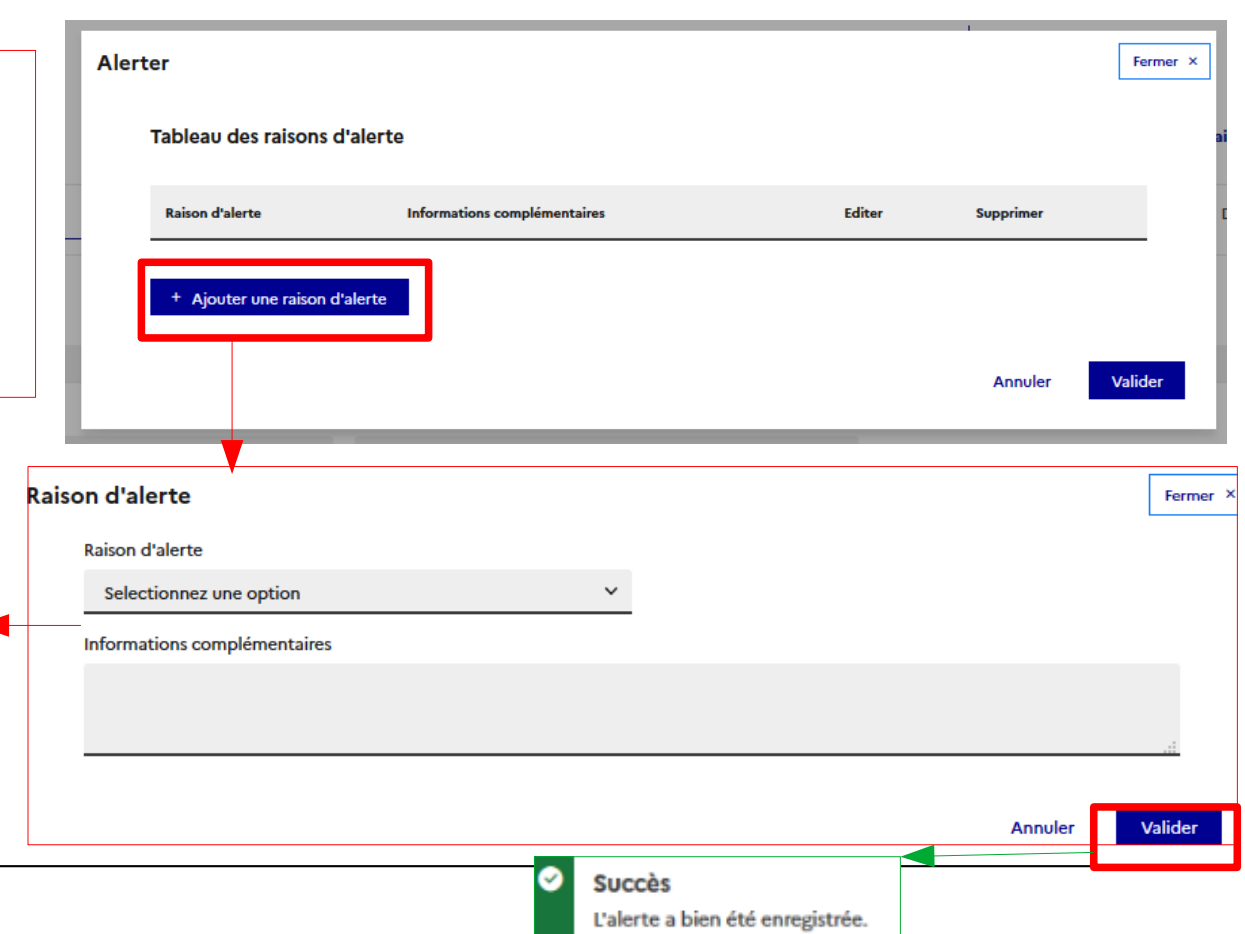

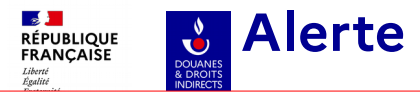

+

+

Lors de la consultation du DAES, on retrouve les éléments de réponse détaillés, dans l'onglet « **0 Informations générales** », « Consultation du détail des événements », dans la rubrique « Événements impactant la poursuite du mouvement ». L'historique reprend également cette action. Le statut du DAES n'a pas changé.

Consultation du détail des événements (1)

Réception marchandise (0)

Messages faisant suite à la réception marchandise (0)

Événements impactant la poursuite du mouvement (Alertes, Rejets, Interruption) (1)

| Date et heure    | Motif                                                    | Utilisateur | Identifiant | Informations complémentaires            | Consulter |
|------------------|----------------------------------------------------------|-------------|-------------|-----------------------------------------|-----------|
| 01/02/2023 10:59 | La(les) quantité(s) ne correspond(ent) pas à la commande |             | JNtest      | Alerte sur les quantités de la commande | Q         |
|                  |                                                          |             |             |                                         |           |

| Historique (2) |                                  |                                                                                       | -                                                                                                    |
|----------------|----------------------------------|---------------------------------------------------------------------------------------|----------------------------------------------------------------------------------------------------|
| Date           | Événement                        | Utilisateur                                                                           | Identifiant                                                                                                    |
| 20/01/2023     | Réception du DAES                | -                                                                                     | FR0000000021                                                                                                    |
| 01/02/2023     | Alerte                           |                                                                                       | JNtest                                                                                                    |
|                | Date<br>20/01/2023<br>01/02/2023 | Date     Événement       20/01/2023     Réception du DAES       01/02/2023     Alerte | Date         Événement         Utilisateur           20/01/2023         Réception du DAES         -           01/02/2023         Alerte         - |

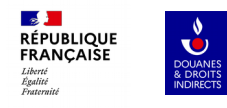

## DESTINATAIRE

| 05<br>Rejets                                                            | 06<br>Réception d'un changement de destination par un expéditeur autre État-membr |                                     |  |
|-------------------------------------------------------------------------|-----------------------------------------------------------------------------------|-------------------------------------|--|
| 07<br>Rédiger un message d'explication relatif à un retard d'envoi du C | CDR                                                                               | 08<br>Visualisation d'un DAES Apuré |  |

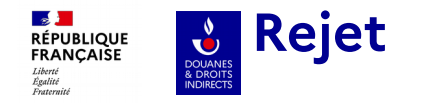

Join des docomer

Il est possible pour le destinataire certifié de rejeter un DAES émis par un expéditeur certifié d'un autre EM. La différence avec le Refus est que la marchandise n'a pas encore été expédiée par ce dernier. Il s'agit dans ce cas souvent d'une erreur de destinataire ou de nature/ quantité de marchandises prévue pour l'expédition.

Dans la consultation du DAES au statut « EMIS », il est possible en sélectionnant la fonctionnalité « REJETER » d'éviter l'envoi des marchandises au niveau de l'expéditeur de l'autre EM.

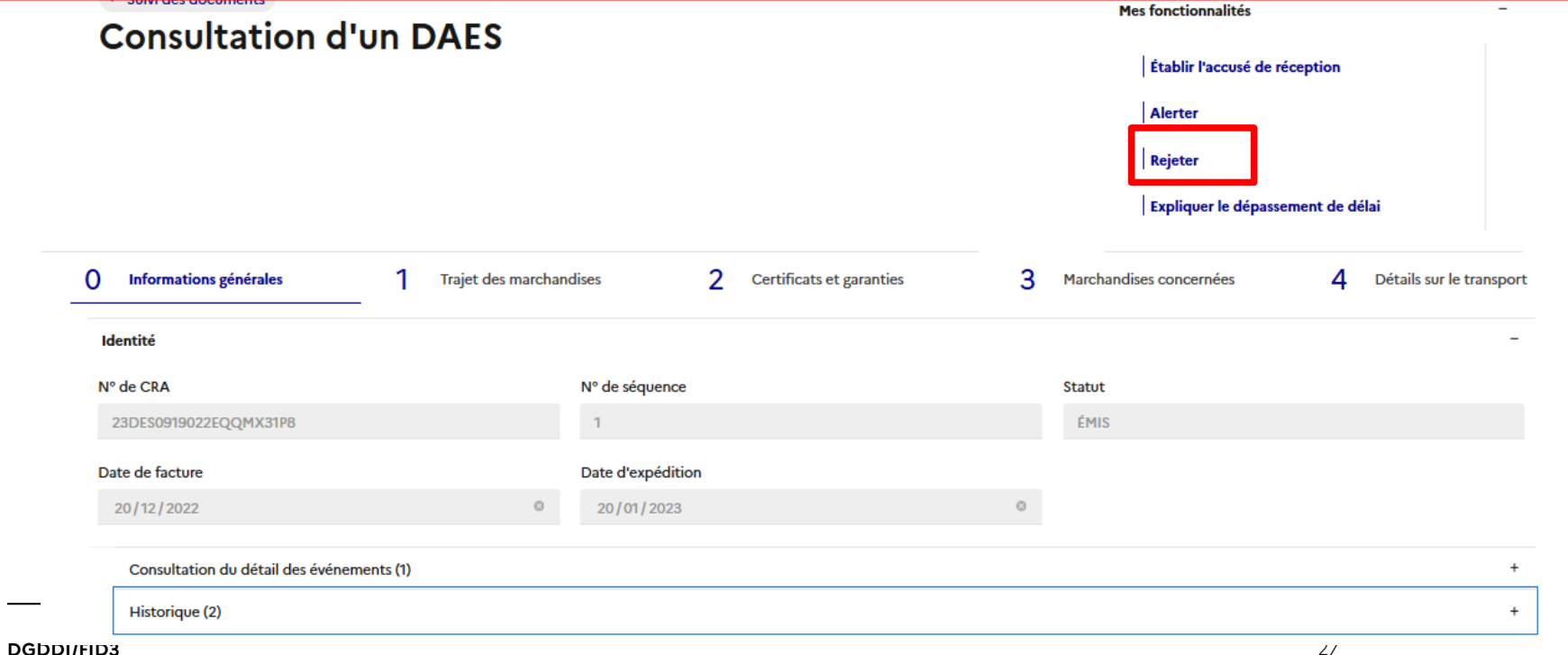

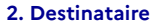

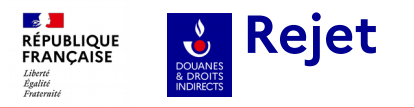

Une première fenêtre pop-up s'ouvre et propose d « **ajouter une raison de rejet** ».

Une autre fenêtre s'ouvre alors et propose **un menu déroulant** avec différentes raisons. Ce champ est **obligatoire**. Si vous sélectionnez « autre explication », alors le champ « informations complémentaires » devient obligatoire également.

Une fois la saisie de la raison du rejet finalisée, il faut cliquer sur « **valider** » et un message de succès pop-up apparaît et le DAES change de statut en « **REJETE** ».

| Raison de rejet                                                       |   |
|-----------------------------------------------------------------------|---|
| Selectionnez une option                                               |   |
| Le e-AD reçu ne concerne pas le destinataire                          |   |
| Le(s) produit(s) soumis à accise ne correspond(ent) pas à la commande |   |
| Autre explication                                                     |   |
| La(les) quantité(s) ne correspond(ent) pas à la commande              |   |
|                                                                       | - |
|                                                                       |   |

| Rejet | er                            |                              |        |           | Fermer × |
|-------|-------------------------------|------------------------------|--------|-----------|----------|
|       | Tableau des raisons de reje   | it                           |        |           | а        |
|       | Raison de rejet               | Informations complémentaires | Editer | Supprimer |          |
|       | + Ajouter une raison de rejet | •                            |        |           |          |
|       |                               |                              |        | Annuler   | Valider  |

| Raison de rejet              | Fermer                        |
|------------------------------|-------------------------------|
| Raison de rejet              |                               |
| Selectionnez une option      | ×                             |
| Informations complémentaires |                               |
|                              |                               |
|                              |                               |
|                              | Annuler Valider               |
|                              |                               |
|                              | Succès                        |
|                              | Le rejet a bien été enregistr |
|                              | 28                            |

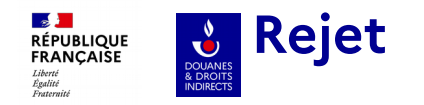

Lors de la consultation du DAES rejeté, on retrouve les éléments de réponse détaillés, dans l'onglet « **0 Informations générales** », « Consultation du détail des événements », dans la rubrique « Événements impactant la poursuite du mouvement ». L'historique reprend également cette action.

|                                   | in (0)                                                                   |             |                              |                                                                         |                |  |
|-----------------------------------|--------------------------------------------------------------------------|-------------|------------------------------|-------------------------------------------------------------------------|----------------|--|
| Réception marchandise (0)         |                                                                          |             |                              |                                                                         |                |  |
| lessages faisant suite            | e à la réception marchandise (0)                                         |             |                              |                                                                         |                |  |
| vénements impacta                 | nt la poursuite du mouvement (Alertes, Rejets, Interruption) (2)         |             |                              |                                                                         |                |  |
| -                                 |                                                                          |             |                              |                                                                         |                |  |
| Date et heure                     | Motif                                                                    | Utilisateur | Identifiant                  | Informations complémentaires                                            | Consulter      |  |
| Date et heure<br>01/02/2023 10:59 | <b>Motif</b><br>La(les) quantité(s) ne correspond(ent) pas à la commande | Utilisateur | <b>Identifiant</b><br>JNtest | Informations complémentaires<br>Alerte sur les quantités de la commande | Consulter<br>Q |  |

|      | Historique (3) |                   |             | -            |
|------|----------------|-------------------|-------------|--------------|
|      |                |                   |             |              |
|      | Date           | Événement         | Utilisateur | Identifiant  |
|      | 20/01/2023     | Réception du DAES | -           | FR0000000021 |
|      | 01/02/2023     | Alerte            |             | JNtest       |
| DGDI | 01/02/2023     | Rejet             |             | JNtest       |

2. Destinataire

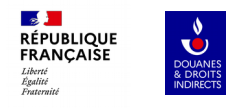

## DESTINATAIRE

Réception d'un changement de destination par un expéditeur autre État-membre

07 Rédiger un message d'explication relatif à un retard d'envoi du CDR 08 Visualisation d'un DAES Apuré

DGDDI/FID3

06

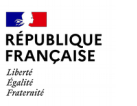

è

DOUANES

### Réception d'un changement de destination par un expéditeur d'un autre EM

#### 2. Destinataire

Lorsqu'un expéditeur d'un autre EM modifie le lieu de livraison pour le même destinataire certifié, la facon la plus simple est de vérifier ces changements est de consulter l'historique du **DAES** portant le numéro de séquence 2 qui reprend la totalité des mouvements. Sinon, il faut consulter réception des marchandises et cliquer sur la loupe pour voir le détail du changement.

Réception marchandise (2)

|   | Date et heure          | Motif                                                    | Utilisateur    | Identifiant | Informations complémentaires | Consulter    |   |
|---|------------------------|----------------------------------------------------------|----------------|-------------|------------------------------|--------------|---|
|   | 08/02/2023 14:20       | Réception acceptée et conforme                           |                | TATest1     | test BS-09(b)_DP             | Q            |   |
|   | 08/02/2023 20:46       | Réception acceptée et conforme                           | Douane         | 000012234   | test BS-09(b)_DP             | Q            |   |
|   |                        |                                                          |                |             |                              |              |   |
|   | Messages faisant suite | à la réception marchandise (0)                           |                |             |                              |              | + |
|   | Événements impactar    | nt la poursuite du mouvement (Alertes, Rejets, Inte      | erruption) (0) |             |                              |              | + |
|   |                        |                                                          |                |             |                              |              |   |
| н | istorique (6)          |                                                          |                |             |                              |              | - |
|   |                        |                                                          |                |             |                              |              |   |
|   | Date                   | Événement                                                |                | Utilis      | ateur                        | Identifiant  |   |
|   | 07/02/2023             | Réception du DAES                                        |                |             |                              | FR0000000022 |   |
|   | 08/02/2023             | Changement de destination                                |                | EDI         |                              | 120151646    |   |
|   | 08/02/2023             | Emission du DAES                                         |                | EDI         |                              | 120151646    |   |
|   | 08/02/2023             | Saisie du certificat de réception (en attente de paiemen | t)             |             |                              | TATest1      |   |
|   | 08/02/2023             | Assignation numéro de créance                            |                |             |                              | TATest1      |   |

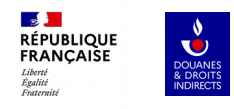

07

## DESTINATAIRE

Rédiger un message d'explication relatif à un retard d'envoi du Certificat de réception

08

Visualisation d'un DAES Apuré

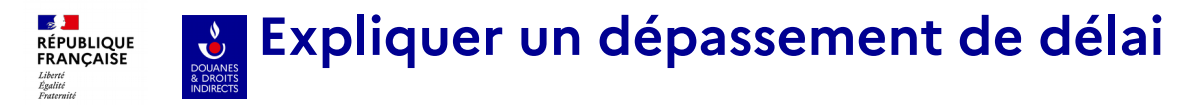

En tant que destinataire certifié, vous disposez d'un délai pour accuser réception de la marchandise ou rejeter le DAES émis par l'expéditeur certifié de l'autre EM. Ce délai correspond au délai de route inscrit dans la partie 1 Trajet des marchandises + 5 jours. Pour toutes sortes de raisons (voir diapo suivante), ce délai peut être dépassé. Il convient alors de justifier le retard en sélectionnant dans « mes fonctionnalités » la fonction « Expliquer le dépassement de délai ».

|                                   |                      |                                  |   | Alerter<br>Rejeter<br>Expliquer le dépass | ement de délai           |
|-----------------------------------|----------------------|----------------------------------|---|-------------------------------------------|--------------------------|
| Informations générales            | 1 Trajet des marchar | dises 2 Certificats et garanties | 3 | Marchandises concernées                   | 4 Détails sur le transpo |
| Identité                          |                      |                                  |   |                                           | -                        |
| Nº de CRA                         |                      | N° de séquence                   |   | Statut                                    |                          |
| 23DES0919022EQQMX31P8             |                      | 1                                |   | REJETÉ                                    |                          |
| Date de facture                   |                      | Date d'expédition                |   |                                           |                          |
| 20/12/2022                        | 8                    | 20/01/2023                       | ٢ |                                           |                          |
| Consultation du détail des événem | ents (2)             |                                  |   |                                           |                          |
| Historique (3)                    |                      |                                  |   |                                           |                          |

# **Expliquer un dépassement de délai**

Une fenêtre pop-up s'ouvre alors et la saisie du « **motif du retard** » est **obligatoire**. Dans le cas de la sélection du champ « autre », le champ « informations complémentaires » doit être également compléter. Lorsque vous validez le motif de retard, une fenêtre pop-up vous indique le succès de l'opération.

| Explication d'un dépassement de délai                                                          | Fermer ×                                                                                                    |
|------------------------------------------------------------------------------------------------|----------------------------------------------------------------------------------------------------|
| Type d'explication                                                                             | a                                                                                                    |
| 1 - Demande d'explication suite à dépassement de délai pour l'envoi du certificat de reception | Motif de retard                                                                                                    |
| Motif de retard                                                                                | 0 - Autre explication<br>1 - Transaction commerciale annulée<br>2 - Transaction commerciale en suspens<br>3 - Enquête en cours menée par l'autorité compétente |
|                                                                                                | 4 - Mauvaises conditions météorologiques<br>5 - Grève<br>6 - Accident                                                                                          |
| énements (2)                                                                                   | Annuler Valider                                                                                                    |
| DGDDI/FID3                                                                                     | <ul> <li>Succès</li> <li>L'explication de délai a bien été enregistrée</li> </ul>                                                                              |

# **Expliquer un dépassement de délai**

Lors de la consultation du DAES, on retrouve les éléments de réponse détaillés, dans l'onglet « **0 Informations générales** », « Consultation du détail des événements », dans la rubrique « Événements impactant la poursuite du mouvement ». Attention, il faut sélectionner la loupe pour savoir qu'il s'agit d'une explication de dépassement de délai. L'historique reprend également cette action. Le statut du DAES n'a pas changé.

Réception marchandise (0)

Messages faisant suite à la réception marchandise (0)

Événements impactant la poursuite du mouvement (Alertes, Rejets, Interruption) (1)

| Date et heure    | Motif             | Utilisateur | Identifiant    | Informations complémentaires | Consulter |  |
|------------------|-------------------|-------------|----------------|------------------------------|-----------|--|
| 10/02/2023 12:39 | Autre explication | GAMMA       | GAMMA_TEST_MOA | test                         | Q         |  |
|                  |                   |             |                |                              |           |  |

#### Historique (2)

| Date       | é Événement                             |  | Utilisateur | Identifiant    |  |
|------------|-----------------------------------------|--|-------------|----------------|--|
| 10/01/2023 | Réception du DAES                       |  | -           | FR0000000021   |  |
| 10/02/2023 | Explication fournie par le destinataire |  | GAMMA       | GAMMA_TEST_MOA |  |

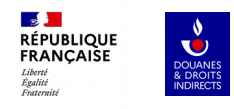

## DESTINATAIRE

08 Visualisation d'un DAES Apuré

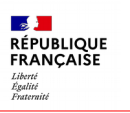

DOUANES & DROITS INDIRECTS

Lorsque toutes les étapes d'émission. d'envoi de certificat de réception, et de paiement des droits ont été finalisées, puis validées par l'administration. le DAES est en statut APURE. Toutes les étapes sont visibles dans l'historique.

C'est la fin normale d'un mouvement.

En cas de difficultés (notamment non respect de délais), le service des douanes peut CLOTURER un mouvement.

## Visualisation d'un DAES apuré

### Consultation d'un DAES

| RECTS          |                             |                                                            |                           |                |             |                              |   |                        |  |
|----------------|-----------------------------|------------------------------------------------------------|---------------------------|----------------|-------------|------------------------------|---|------------------------|--|
|                | O Informations générales    | 1 Trajet des marcha                                        | 1 Trajet des marchandises |                | garanties   | 3 Marchandises concernées    | 4 | Détails sur le transpo |  |
|                | Identité                    |                                                            |                           |                |             |                              |   |                        |  |
|                | Nº de CRA                   |                                                            | N° de séquence            | N° de séquence |             | Statut                       |   |                        |  |
|                | 23BELDU10QTM0003MFUP5       |                                                            | 2                         |                |             | APURÉ                        |   |                        |  |
|                | Date de facture             |                                                            | Date d'expédition         | n              |             |                              |   |                        |  |
|                | jj / mm / aaaa              |                                                            | 07/02/2023                |                |             | ۵                            |   |                        |  |
|                | Consultation du détail des  | événements (2)                                             |                           |                |             |                              |   |                        |  |
|                | Réception marchandise (     | 2)                                                         |                           |                |             |                              |   | -                      |  |
|                | Date et heure               | Motif                                                      |                           | Utilisateur    | Identifiant | Informations complémentaires |   | Consulter              |  |
| Uistoriano (6) | 08/02/2023 14:20            | Réception acceptée et conforme                             | 1                         |                | TATest1     | test BS-09(b)_DP             |   | Q                      |  |
| Historique (6) | 08/02/2023 20:46            | Réception acceptée et conforme                             |                           | Douane         | 000012234   | test BS-09(b)_DP             |   | Q                      |  |
| Date           | Événement                   |                                                            |                           |                | Utilis      | ateur                        |   | Identifiant            |  |
| 07/02/2023     | Réception du DAES           |                                                            |                           |                | -           |                              |   | FR0000000022           |  |
| 08/02/2023     | Changement de destinat      | ion                                                        |                           |                | EDI         |                              |   | 120151646              |  |
| 08/02/2023     | Emission du DAES            |                                                            |                           |                | EDI         |                              |   | 120151646              |  |
| 08/02/2023     | Saisie du certificat de rée | Saisie du certificat de réception (en attente de paiement) |                           |                |             |                              |   | TATest1                |  |
| 08/02/2023     | Assignation numéro de o     | réance                                                     |                           |                |             |                              |   | TATest1                |  |

2. Destinataire